Instructions for accessing your on-line account for Continuing Education credits

1. Go to MN Department of Education website.

2. On the top bar, click on Educator Licensing.

3. On the right side of the page there is a menu. Click on Licensing.

4. At this point you will need to create an account. You will need your file folder number which can be found on your license.

If you have any questions, please see Jenny